## CALZEDONIA GROUP

# TRAVEL MANAGER ES

## Manual del Usuario

### Acceso

Utiliza el siguiente icono o link para acceder a la aplicación Travel Manager ES.

**Personal de SEDE**: Acceder con las credenciales habituales del ordenador/**Novell** network. **Forza Vendita**: Acceder con las credenciales habituales de **BI** (*georevenues, geoanalisys*,etc.)

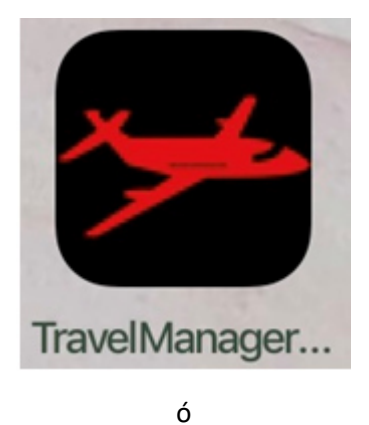

https://travelmanager-es.calzedonia.com/TravelManager/index.jsp

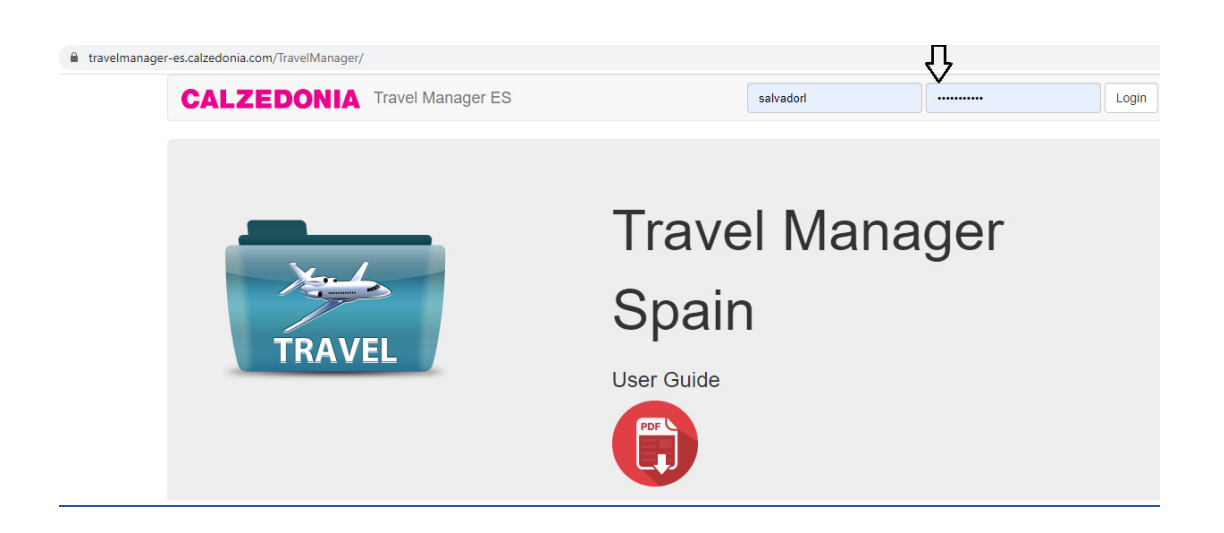

## **Home Page**

Una vez que has accedido, dirígete al apartado **USER PROFILE** (arriba a la derecha) para completar tus datos personales.

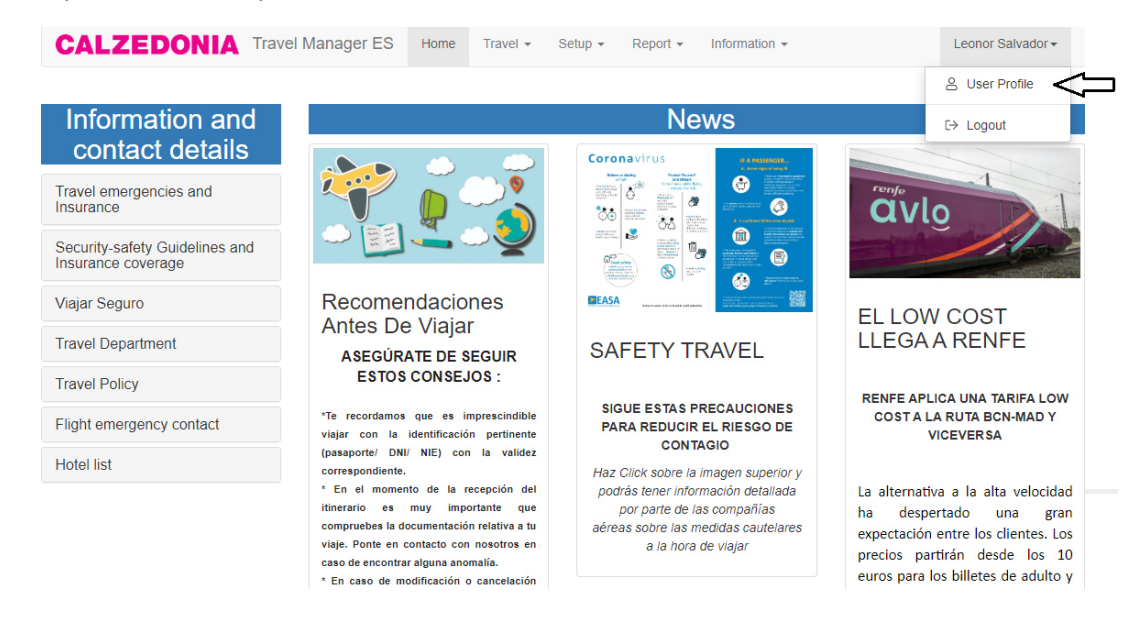

#### PROFILE

Se abrirá una nueva ventana donde deberás introducir el máximo de datos posibles, necesarios para el Departamento de Viajes.

| Identity card n°                     | Released by             | Expiry                                |             |  |
|--------------------------------------|-------------------------|---------------------------------------|-------------|--|
| 44423873V                            |                         |                                       | <b>:</b>    |  |
| Attachment                           |                         |                                       |             |  |
| Select files                         |                         |                                       |             |  |
| Passaport n°                         | Released by             | Expiry                                | -           |  |
| Attachment                           |                         |                                       |             |  |
| Select files                         |                         |                                       |             |  |
|                                      |                         |                                       |             |  |
| Company mobile                       | Birth                   | date                                  | Birth place |  |
| Company mobile                       | Birth<br>04/0           | date<br>)8/1981                       | Birth place |  |
| Company mobile                       | Birth<br>04/0<br>In ca: | date<br>)8/1981 🗮<br>se of emergency  | Birth place |  |
| Company mobile Private phone Remarks | Birth<br>04/0           | date<br>18/1981 🛱<br>se of emergency  | Birth place |  |
| Company mobile Private phone Remarks | Birth<br>04/7<br>In cat | date<br>08/1981 🛱<br>ise of emergency | Birth place |  |

- ✓ Nº DNI- Pasaporte / Fecha Caducidad / Posibilidad de adjuntar el documento
- Teléfono de contacto de empresa // Teléfono de contacto de algún familiar en caso de emergencia (este dato lo solicitan las compañías aéreas)
- ✓ En **Remarks** indicar cualquier tipo de alergia o preferencias de asiento, por ejemplo.
- ✓ VISA (no es necesario ya que hace referencia a visados)
- ✓ Fidelity Card: Introducir todas aquellas que dispongáis tanto de vuelos como de hoteles, rent a car, etc.
- ✓ Al finalizar, haz click en **SAVE** para guardar toda la información.

## Travel

Desde este apartado, puedes realizar la Petición de Reserva (*Request*) o ver el historial de peticiones realizadas (*Dossier*).

#### **REQUEST – Petición de Viaje**

1. Selecciona el icono que hay en la parte superior izquierda para realizar una nueva petición (New)

| C   travelmanag  | er-es.calzedonia.com/TravelManager/res | servation.jsp                             |        |                   |      |
|------------------|----------------------------------------|-------------------------------------------|--------|-------------------|------|
| CALZEDO          | Travel Manager ES                      | Home Travel -                             |        |                   | G    |
|                  | à                                      | <ul><li>Request</li><li>Dossier</li></ul> | $\leq$ |                   |      |
| Created ↓        | Destination                            | Purpose of journey                        | Status | Modification date | View |
| 19/02/2020 10:35 | Alicante                               | Selección Personal                        | •      | 20/02/2020 11:20  |      |
| 14/02/2020 12:31 | 24-02-2020 Barcelona- Madrid           | Ruta                                      | •      | 17/02/2020 12:15  |      |
| 14/02/2020 12:24 | 19/2 mallorca                          | Ruta                                      | •      | 14/02/2020 14:48  |      |
|                  |                                        |                                           |        |                   |      |

2. Completa los datos del viajero o viajeros

| ZEDONIA TR          | avel Manager ES | Home Travel           | • Setup •       | Report -     | Information - | l     |
|---------------------|-----------------|-----------------------|-----------------|--------------|---------------|-------|
| ŧ                   | New request     | r <sub>U</sub>        |                 | 8 8 [        | 1             |       |
| Home                |                 |                       |                 |              |               |       |
| Destination *       |                 | Purpose of jour       | ney *           |              |               |       |
|                     |                 | Please select         | -               | •            |               |       |
| Traveler name *     |                 | Role *                |                 |              | Brand *       |       |
| Leonor Salvador     | •               | Please select         |                 | •            | Calzedonia    | •     |
| Billing company *   |                 | Project number        | *               |              |               |       |
| FR. CALZEDONIA      | ESPANA S.a. 🔻   |                       |                 |              |               |       |
| Identity document * | Form of         | payment *             |                 |              |               |       |
| Identity card       | Self p          | ayment                |                 |              |               |       |
| Passaport           | Trave           | Office (if not provid | ed with company | credit card) |               | Û     |
| Remarks             |                 |                       |                 |              |               | + Add |
|                     |                 |                       |                 |              |               |       |
| Format 🔻            | B T U = =       |                       |                 |              |               |       |

- ✓ Destination Puedes dar el nombre a la petición que más te ayude a identificarlo posteriormente. Por ejemplo, Viaje semana 3 ó 01/03 Verona.
- ✓ Purpose of journey Selecciona uno de los motivos del desplegable. Si no está, puedes avisar al dpto. de Viajes para crearlo.

- Traveler Name Todo empleado dado de alta en la empresa, aparece en este campo. Si no es así, puedes escribirlo.
- ✓ **Role** Selecciona uno de los campos del desplegable
- ✓ Brand Indicar el BRAND al que va imputado el viaje solicitado. Por ejemplo, puedes pertenecer al Brand Intimissimi pero el viaje debe ir imputado a Falconeri ya que asistes a la Presentación de Falconeri.
- ✓ Billing Company Seleccionar FR CALZEDONIA ESPAÑA S.A. salvo que se os indique lo contrario.
- ✓ Identity Document Seleccionar una de las dos opciones según el tipo de documento con el que vas a viajar
- ✓ Form of Payment Siempre será pago a través del TRAVEL OFFICE salvo que se indique lo contrario.
- ✓ +Add Este campo sirve para añadir, en la misma petición, a más viajeros siempre que necesiten los mismos servicios.
- **3.** Selecciona cada uno de los servicios que necesitas a través de los iconos que hay en la parte superior y completando la ficha para cada servicio.

| ALZEDONIA Travel Manager ES Home Travel -                                                                                                    | Gloria Contioso Balsera - |
|----------------------------------------------------------------------------------------------------|---------------------------|
| New request                                                                                                    |                           |
| Home Flight                                                                                                    |                           |
| Destination * Purpose of journey * Seleccionar servicios                                                                                                    |                           |
| 01/03_VERONA Reunión Forza Vendita                                                                                                    |                           |
| Traveler name * Role * Brand *                                                                                                    | Û                         |
| Gloria Contioso Balsera 🔹 Empleado SEDE 💌 Falconeri                                                                                                    | <b>•</b>                  |
| Billing company *                                                                                                    |                           |
| FR. CALZEDONIA ESPANA S.a.                                                                                                    |                           |
| Identity document * Form of payment *                                                                                                    |                           |
| Identity card     Self payment                                                                                                    |                           |
| Passaport     In the second second seco |                           |

\*\*Para eliminar un servicio no deseado de la plantilla, haz click en el icono y escoge la opción borrar\*\*\*

| Travel Manader ES  | Home | Travel - | Setup 👻 | Report - | Information - |
|--------------------|------|----------|---------|----------|---------------|
| Delete Car request | t?   |          |         |          | ×             |
|                    |      |          |         |          | NO YES        |
|                    | _    |          | _       |          |               |

4. Una vez completada la ficha de cada servicio, haz click en:

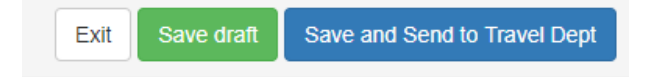

- ✓ Save and Send to Travel Dept. (AZUL) Para confirmar el envío de la petición al Departamento de viajes para su gestión. Una vez enviada, no se puede cancelar ni modificar.
- ✓ Save Draft (VERDE) Sólo para guardar la petición en tu perfil como borrador (NO se envía a viajes). Mientras esté en *Draft* puedes modificar y cancelar la petición.
- **5.** En el apartado *REQUEST* verás las plantillas guardadas como *Draft (en amarillo)* así como las peticiones ya creadas como *Dossier* y enviadas a Viajes para su gestión (*en verde*).

| CALZEDO          | Travel Manager ES      | Home   | Travel -             |             |        |                   | Paula González |
|------------------|------------------------|--------|----------------------|-------------|--------|-------------------|----------------|
|                  |                        |        | Require Construction | iest<br>ier |        |                   | ß              |
| Created ↓        | Destination            | Purpos | e of journey         |             | Status | Modification date | View           |
| 03/03/2020 12:33 | PRUEBA                 | Evento | C&I                  |             | •      |                   |                |
| 20/02/2020 09:11 | Ruta semana 24         | Ruta   |                      |             | •      | 20/02/2020 09:49  |                |
| 17/02/2020 08:57 | Ruta semana 17 Febrero | Ruta   |                      |             | •      | 17/02/2020 10:18  |                |

- 6. En el apartado DOSSIER:
- ✓ Verás el STATUS de tu petición y la persona del Dpto de viajes que lo gestiona.
- ✓ Podrás ENVIAR o CONTESTAR MENSAJES al Dpto. de viajes
- ✓ Podrás ver la DOCUMENTACIÓN del VIAJE así como la lista de viajes pasados.

| ( | ALZ       | EDONIA        | Т   | ravel Mar            | nager l    | ES Home    | Travel -                                 |    |                |                |     |                       |        |       | Paula        | Gonz | zález F |
|---|-----------|---------------|-----|----------------------|------------|------------|------------------------------------------|----|----------------|----------------|-----|-----------------------|--------|-------|--------------|------|---------|
| ß | Print 🖸   | Send email    |     |                      |            |            | <ul><li>Reques</li><li>Dossier</li></ul> | st |                |                |     |                       |        |       |              |      |         |
|   | # 🔻       | Created ↓     | T   | Destination          | n <b>T</b> | Purpose    | Journey                                  | ٢  | Travel         | er             | T   | Requested             | d 🝸    | Under | rmana 🝸      | 0    | T       |
| Þ | 282       | 03/03/2020 12 | :38 | PRUEBA V             | /IAJES     | Ruta       | 04/03/2020                               |    | Paula<br>Regue | Gonzále<br>ira |     | Paula Gor<br>Regueira | nzález |       |              | 0    |         |
| 4 | 212       | 20/02/2020 09 | 11  | Ruta sema            | na 24      | Ruta       | 24/02/2020                               |    | Paula<br>Regue | Gonzále<br>ira | Z   | Paula Gor<br>Regueira | nzález | Marta | Bori         | •    |         |
|   | Туре      |               | Sta | itus                 | Under      | management |                                          |    |                | $\Box$         | Vie | w                     | Messag | le    | Modification | date |         |
|   | r≯ Flight |               | •   |                      | Marta      | Bori       | Ц                                        | >  | >              | ρ              |     |                       |        |       | 20/02/2020 1 | 0:04 |         |
| • | 205       | 19/02/2020 12 | 54  | 24_27feb b           | ocn        | Ruta       | 24/02/2020                               |    | Paula<br>Regue | Gonzále<br>ira | z   | Marta Bor             | i      | Marta | Bori         | •    |         |
| ۲ | 162       | 17/02/2020 08 | :57 | Ruta sema<br>Febrero | na 17      | Ruta       | 19/02/2020                               |    | Paula<br>Regue | Gonzále<br>ira | z   | Paula Gor<br>Regueira | nzález | Marta | Bori         | •    |         |

#### VUELOS

Recomendamos preferiblemente indicar la hora exacta del vuelo escribiéndolo siempre en el formato 00:00 (*por ejemplo, 15:45*) o seleccionándola del desplegable.

Con la opción **+Add**, podrás añadir más de un trayecto si por ejemplo es un viaje de IDA y VUELTA.

| CALZEDONIA                  | Travel N | /lanage | r ES       | Home | Т | ravel 🗸 |   |   |    |                                   |                     |            |                                       |                     | C           | Gloria Con         | tioso Balsera |
|-----------------------------|----------|---------|------------|------|---|---------|---|---|----|-----------------------------------|---------------------|------------|---------------------------------------|---------------------|-------------|--------------------|---------------|
| <b>+</b>                    | Ne       | ew red  | quest      | I    |   | ц»      | Ð | P |    | A                                 |                     | ©.         |                                       |                     |             |                    |               |
| Home Flig                   | ht       |         |            |      |   |         |   |   |    |                                   |                     |            |                                       |                     |             |                    |               |
| From * (i)<br>Please select |          |         |            |      |   |         |   | • |    | Date *                            |                     | ä          | Time *                                |                     | C           | Û                  |               |
| то * 🧯                      |          |         |            |      |   |         |   |   |    | Lugga                             | ige *               |            | Additio                               | nal serv            | lices       |                    |               |
| Please select               |          |         |            |      |   |         |   | • |    | <ul><li>Har</li><li>Hol</li></ul> | nd lugga<br>d lugga | age<br>Ige | <ul><li>Extra</li><li>Other</li></ul> | a Lugga<br>er(add n | ge<br>otes) |                    |               |
| Remarks                     |          |         |            |      |   |         |   |   |    |                                   |                     |            |                                       |                     | +           | Add                |               |
| Format 🔻                    | BI       | Ū       | <b>E E</b> | 1    | E |         | ෙ |   | ₩. |                                   |                     |            |                                       |                     |             | $\hat{\mathbf{A}}$ |               |
|                             |          |         |            |      |   |         |   |   |    |                                   |                     |            | Añ                                    | adir n              | uevo        | ⊔<br>os trave      | ctos          |

#### HOTEL

Si no aparece el nombre del hotel que os interesa solicitar, podéis escribirlo directamente.

Indicar en observaciones cualquier preferencia a tener en cuenta como *por ejemplo, hotel cerca del centro comercial*.

Con la opción **+Add**, podrás añadir más de un hotel dentro de la misma petición.

| •                        | New request |                                           |       |
|--------------------------|-------------|-------------------------------------------|-------|
| Home H                   | otel        |                                           |       |
| City *<br>Villafranca Di | Verona 🔹    | Hotel * ①<br>BEST WESTERN PLUS HOTEL EXPO | Û     |
| Check in *<br>01/03/2020 | Check out * | Nights<br>2                               |       |
| Remarks                  |             |                                           | + Add |

#### TREN/BUS

Utilizar el icono de TREN también para solicitudes de BUS ya que el otro icono que aparece en el sistema hace referencia a *Transfers (shuttle)*.

Con la opción +Add, podrás añadir más de un trayecto si por ejemplo necesitas IDA y VUELTA.

| CALZEDONIA      | Travel Manag | er ES Home        | Travel - |                    |   | Gloria Contioso Balsera <del>-</del> |
|-----------------|--------------|-------------------|----------|--------------------|---|--------------------------------------|
| <b>+</b>        | New re       | equest            | ₽<br>₽   |                    |   |                                      |
| Home Hot        | tel Train    |                   |          |                    |   |                                      |
| From * Alicante | ¥            | To *<br>Barcelona | Date *   | <b>Time *</b> 2020 | G | Û                                    |
| Remarks         | B I U        |                   |          | ₩.                 |   | + Add                                |
| tren silencio   |              |                   |          |                    |   |                                      |

#### COCHE ALQUILER

| CALZEDONIA | Travel Manager ES | Home | Travel -         | Setup - | Report - | Information - |     | Lec   |
|------------|-------------------|------|------------------|---------|----------|---------------|-----|-------|
| •          | New request       | t    | r <sup>1</sup> > | E I     |          | <u>H</u>      |     |       |
| Home Ca    | r                 |      |                  |         |          |               |     |       |
| Pick up *  |                   |      |                  | Date *  | Ť.       | Time *        | C   | Û     |
| Drop off * |                   |      |                  | Date *  | Ë        | Time *        | Day | /S    |
| Remarks    |                   |      |                  |         |          |               |     | + Add |
| Format 🔻   | B I ⊻ ≣ ≣         | 3    | ∢                |         | ⇔ 🖬 🗄    | 1             |     |       |
|            |                   |      |                  |         |          |               |     |       |

#### SALAS DE REUNIONES/EVENTOS

Completar todos los campos necesarios para la solicitud de sala marcando los extras necesarios (proyector, tipo de Buffet a contratar - coffee o almuerzo-, hora del servicio, etc.)

| ZEDONIA Trav                                                                   | vel Manager  | ES ⊦                                             | Home Trave  | el ≠ S   | Setup - Re | port 👻 I        | nformation | ) <del>*</del>                  |        |
|--------------------------------------------------------------------------------|--------------|--------------------------------------------------|-------------|----------|------------|-----------------|------------|---------------------------------|--------|
|                                                                                |              |                                                  |             |          |            | Meeting         | room       |                                 |        |
| •                                                                              | New req      | uest                                             |             | \$<br>\$ |            |                 | ©.         |                                 |        |
| Home Meeting m                                                                 | oom          |                                                  |             |          |            |                 |            |                                 |        |
| City *                                                                         |              |                                                  | Hotel * 🛈   |          |            |                 |            |                                 |        |
| Please select                                                                  |              | •                                                | Please sele | ct       |            |                 |            |                                 |        |
|                                                                                |              |                                                  |             |          |            |                 |            |                                 |        |
| Start date *                                                                   | Start time * |                                                  | End date *  |          | End time * |                 | Partecipa  | ants *                          |        |
| Start date *                                                                   | Start time * | Θ                                                | End date *  |          | End time * | G               | Partecipa  | ants *<br>▲<br>▼                |        |
| Start date *                                                                   | Start time * | ©<br>uffet type                                  | End date *  |          | End time * | C<br>Lunch time | Partecipa  | ants *<br>▲<br>Guaranteed       |        |
| Start date *                                                                   | Start time * | G<br>uffet type<br>Sitting b                     | End date *  | Ť        | End time * | C Lunch time    | Partecipa  | ants *                          |        |
| Start date *                                                                   | Start time * | ©<br>uffet type<br>Sitting b<br>Sitting lu       | End date *  |          | End time * | C Lunch time    | Partecipa  | ants *                          | ▲<br>▼ |
| Start date *                                                                   | Start time * | ©<br>Sitting b<br>Sitting lu<br>Whitebo          | End date *  |          | End time * | ©<br>Lunch time | Partecipa  | ants *                          | ▲<br>▼ |
| Start date *  Meeting room asset *  Please select  Block Notes Bottle of water | Start time * | Sitting b     Sitting lu     Whitebo     desktop | End date *  | t.       | End time * | C Lunch time    | Partecipa  | ants *<br>Guaranteed<br>minimum | *      |

#### GENERAL

En este apartado podrás solicitar el resto de servicios como Ferry, Helicóptero, Parking Aparca&Go, Transfers privados u Otros.

| CALZE | DONIA Trav      | vel Manager ES Home | Travel 👻         | Setup 👻 | Report - | Information | -      | Leonor |
|-------|-----------------|---------------------|------------------|---------|----------|-------------|--------|--------|
|       | <b>e</b>        | New request         | u <sup>n</sup> > | E D     | 8 8      |             |        |        |
|       | Home General    |                     |                  |         |          |             |        |        |
| Se    | ervice *        |                     |                  |         |          |             |        | Û      |
| 1     | Please select   |                     | •                |         |          |             |        |        |
| F     | Please select   |                     |                  |         | Data *   |             | Time * |        |
| F     | Ferry           |                     |                  |         |          |             |        | G      |
| H     | Helicóptero     |                     |                  | -       |          |             |        |        |
| C     | Otros           |                     |                  |         |          |             |        | + Add  |
| F     | Parking         |                     |                  |         | ⇔ 🕰      | Ħ           |        |        |
| Т     | ransfer Privado |                     |                  |         |          |             |        |        |

### ¿Cómo enviar un mensaje al Dpto. de Viajes?

Si necesitas hacer algún cambio o modificación sobre un dossier:

Ves a TRAVEL-DOSSIER y selecciona el Dossier sobre el que quieres enviar el mensaje.
 \*\*Hasta que no está asignado el Dossier, no podrás enviar un mensaje a Viajes\*\*

| 4 | 212       | 20/02/2020 09: | 11 F  | Ruta sema | na 24   | Ruta       | 24/02/2020 | Paula<br>Regue | Gonzále<br>ira | Z    | Paula Gon<br>Regueira | zález  | Marta | Bori         | •   |
|---|-----------|----------------|-------|-----------|---------|------------|------------|----------------|----------------|------|-----------------------|--------|-------|--------------|-----|
|   | Туре      |                | Statu | us        | Under   | management |            |                | $\Box$         | View | (                     | Messag | e (   | Dept. Viajes | aje |
|   | ¤⊱ Flight |                | •     |           | Marta I | Bori       |            |                | Q              |      |                       |        | F     | 20/02/2020   | .04 |

✓ Haz click en el sobre y aparecerá una nueva ventana donde escribir y enviar el mensaje.

| $\bigcirc$              | Send to Travel Dept                                         |             |
|-------------------------|-------------------------------------------------------------|-------------|
| lessage *               |                                                             |             |
| Hola,<br>Necesito am    | pliar una noche más el hotel. Finalmente sería del 4 al 6 d | de Marzo    |
| čes posible?<br>Gracias |                                                             |             |
|                         |                                                             |             |
|                         |                                                             |             |
|                         | Set the same message for all dossier sections               | Cancel Send |

Aparecerá el icono marcado de CONVERSACIÓN y haciendo click podrás ver el historial del chat.

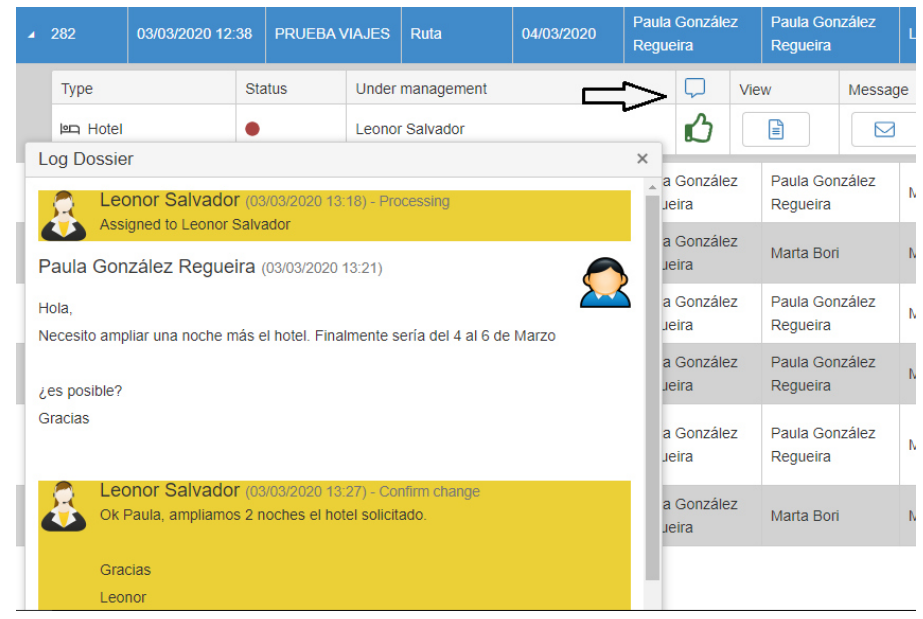

✓ Cuando el Dpto. de Viajes os de respuesta (o bien os haga una consulta sobre vuestra petición) os llegará el siguiente Email y deberéis entrar de nuevo en el Travel Manager para aceptar/ confirmar la propuesta o respuesta a vuestra consulta/cambio.

\*\* no contestar al email recibido\*\*

| Paula Gonzalez regueira<br><b>Fwd: [No-Reply] Travel dossier PRUEBA VIAJES (#</b><br><sup>Ilvador</sup><br><sup>Imas con el modo en que se muestra este mensaje, haga clic aquí pa</sup> | 282) - Change request<br>ara verlo en un explorador web.                                      |
|----------------------------------------------------------------------------------------------------|-----------------------------------------------------------------------------------------------|
|                                                                                                    |                                                                                               |
|                                                                                                    | Travel Manager                                                                                |
|                                                                                                    | A confirmation of the proposed modification of the dossier PRUEBA VIAJES (# 282) is required. |
|                                                                                                    | Reason                                                                                        |
|                                                                                                    | Ok Paula, ampliamos 2 noches el hotel solicitado.                                             |
|                                                                                                    | Gracias                                                                                       |
|                                                                                                    | Leonor                                                                                        |
|                                                                                                    |                                                                                               |
|                                                                                                    | Login to Travel Manager                                                                       |

Entra de nuevo en el apartado Dossier, Haz click en el SOBRE para enviar mensaje y ACEPTA o DENIEGA la propuesta recibida desde el Dpto. de Viajes. Puedes indicarles cualquier comentario en observaciones.

| (Pa  | ula, a | mplia | imos 2 | noch | es el I | notel | solici | tado |   |    |  |  |  |
|------|--------|-------|--------|------|---------|-------|--------|------|---|----|--|--|--|
| ono  | r      |       |        |      |         |       |        |      |   |    |  |  |  |
| nter | rema   | rks   |        |      |         |       |        |      |   |    |  |  |  |
| в    | I      | Ū     | abe    |      | ≣       | ≣     |        | G    | • | ₩, |  |  |  |
|      |        |       |        |      |         |       |        |      |   |    |  |  |  |
|      |        |       |        |      |         |       |        |      |   |    |  |  |  |
|      |        |       |        |      |         |       |        |      |   |    |  |  |  |
|      |        |       |        |      |         |       |        |      |   |    |  |  |  |
|      |        |       |        |      |         |       |        |      |   |    |  |  |  |

## ¿Cómo recibo la documentación del viaje?

 Una vez que el Dpto. de Viajes tiene confirmado todos los servicios de tu viaje, recibiréis la siguiente notificación por email.

| TravelManagerES@calzedonia.it                                                                  |                                                              |
|------------------------------------------------------------------------------------------------|--------------------------------------------------------------|
| Travel dossier REGRESO #51 BCNMAD (# 56                                                        | i) has been completed                                        |
| vador<br>viado el 29/01/2020 13:30.<br>mas con el modo en que se muestra este mensaie, baga di | r aquí nara verlo en un explorador web.                      |
| nus con en nous en que se nuestra este mensaje, naga en                                        |                                                              |
|                                                                                                |                                                              |
|                                                                                                |                                                              |
|                                                                                                | Travel Manager                                               |
|                                                                                                |                                                              |
|                                                                                                | Travel dossier REGRESO #51 BCNMAD (# 56) has been completed. |
|                                                                                                | Traveler: Javier Valeriano Sotos.                            |
|                                                                                                | Please download the travel documents                         |
|                                                                                                |                                                              |
|                                                                                                |                                                              |
|                                                                                                | Login to Travel Manager                                      |
|                                                                                                |                                                              |

 Accede al Travel Manager-Dossier y haz click en *View* para ver los detalles de tu viaje confirmado.

| CALZEDONIA       Travel Manager ES       Home       Travel +       Travel +       Paula González Regueira |                  |                           |             |             |                            |                            |                     |     |        | Regueira <del>-</del> |
|----------------------------------------------------------------------------------------------------|------------------|---------------------------|-------------|-------------|----------------------------|----------------------------|---------------------|-----|--------|-----------------------|
| 🔎 Pri                                                                                                    | nt 🛛 🖂 Send ema  | il                        |             |             | Request<br>Dossier         |                            |                     |     |        |                       |
| T                                                                                                    | Created 🗼 🛛 🝸    | Destination <b>T</b>      | Purpose 🛛 🝸 | Journey 🛛 🍸 | Traveler <b>T</b>          | Requested <b>T</b>         | Under mana <b>T</b> | 0 7 | $\Box$ | View                  |
|                                                                                                    | 03/03/2020 21:21 | Ruta semana 9<br>marzo    | Ruta        | 09/03/2020  | Paula González<br>Regueira | Paula González<br>Regueira |                     | 0   |        |                       |
|                                                                                                    | 03/03/2020 12:38 | PRUEBA VIAJES             | Ruta        | 04/03/2020  | Paula González<br>Regueira | Paula González<br>Regueira | Leonor Salvador     | •   |        |                       |
|                                                                                                    | 20/02/2020 09:11 | Ruta semana 24            | Ruta        | 24/02/2020  | Paula González<br>Regueira | Paula González<br>Regueira | Marta Bori          | •   |        |                       |
|                                                                                                    | 19/02/2020 12:54 | 24_27feb bcn              | Ruta        | 24/02/2020  | Paula González<br>Regueira | Marta Bori                 | Marta Bori          | •   |        |                       |
|                                                                                                    | 17/02/2020 08:57 | Ruta semana 17<br>Febrero | Ruta        | 19/02/2020  | Paula González<br>Regueira | Paula González<br>Regueira | Marta Bori          | •   |        |                       |

 Al final de la nueva ventana, os aparecerán adjuntos las confirmaciones de los servicios del viaje en formato PDF.

| Dossier Ruta sen                        | nana 17 Febrero     |                           |            |                      |                | × |
|-----------------------------------------|---------------------|---------------------------|------------|----------------------|----------------|---|
| Air Europa Lineas A                     | Aereas S.A [        | Domestic                  |            |                      |                |   |
| Barcelona Internatio<br>Barcelona (BCN) | onal Airport - 💦 🔪  | /igo Airport - Vigo (VGO) | 20/02/2020 | 19:10 Hand<br>luggag | e              |   |
| Airline                                 | L                   | eg                        |            |                      |                |   |
| Vueling Airlines S.A                    | λ [                 | Domestic                  |            |                      | $\hat{\Omega}$ |   |
| Attachment                              |                     |                           |            |                      | Link           |   |
| 19FEB PAULA GON                         | NZALEZ VGO MAD_ UX  | pdf                       |            |                      | E              |   |
| 20FEB PAULA GON                         | NZALEZX _BCN VIGO _ | VY WEB.pdf                |            |                      | Ē              |   |
| Train dossier 🗦                         |                     |                           |            |                      |                |   |
| From                                    | То                  | Date                      | Time       | Railwa               | /              |   |
| Madrid                                  | Barcelona           | 20/02/2020                | 07:20      | Renfe                |                |   |
| Attachment                              |                     |                           |            |                      | Link           |   |
| 20FEB PAULA GON                         | NZALEZ MAD BCN.pdf  |                           |            |                      | <b>E</b>       |   |